自由部門:発表順番号(登録番号) 2(20023)

タイトル:「Gulliver Blocks-VR で新しい創造体験を-」

学校名:東京工業高等専門学校

学生氏名: 田村 雄登

- 大野 公平
- 橘田陽
- 栗田 桃花
- 藤川 興昌
- 指導教員: 小嶋 徹也

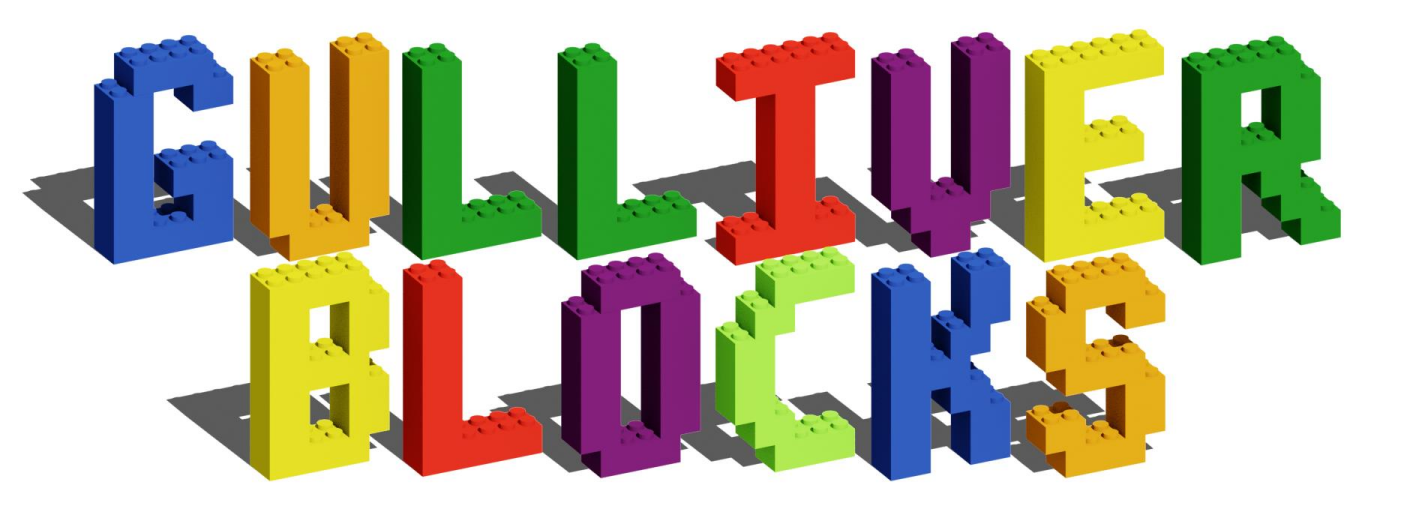

目次 1 - Gulliver Blocksとは? ・ 3 2 - システム構成 4 3 - システムの起動・終了 5 4 - ワールドの新規作成 6 5 - 体験する . . . . 7 5.1 - 上下移動ボタン表示・非表示 • • 8 5.2 - 傾きトラッキング機能 . . . . . 8 5.3 - 作成過程を再生する 9 6 - テクスチャの張替え • 1 0 7 - ワールドを結合する

2

1 1

# 1-Gulliver Blocks とは?

「Gulliver Blocks」は、まるで小人になったかのような新感 覚の体験を提供します。

レゴブロック作品の作成過程を3Dデータ化することで、 VRを用いてその作品の世界を探索することができるように します。

また、建造物のテクスチャの張替え、作品の結合などの 機能によってブロック遊びを拡張し、限られたピースでも 様々な種類の建物が並び立つ、広大なレゴワールドを楽し めるようになります。

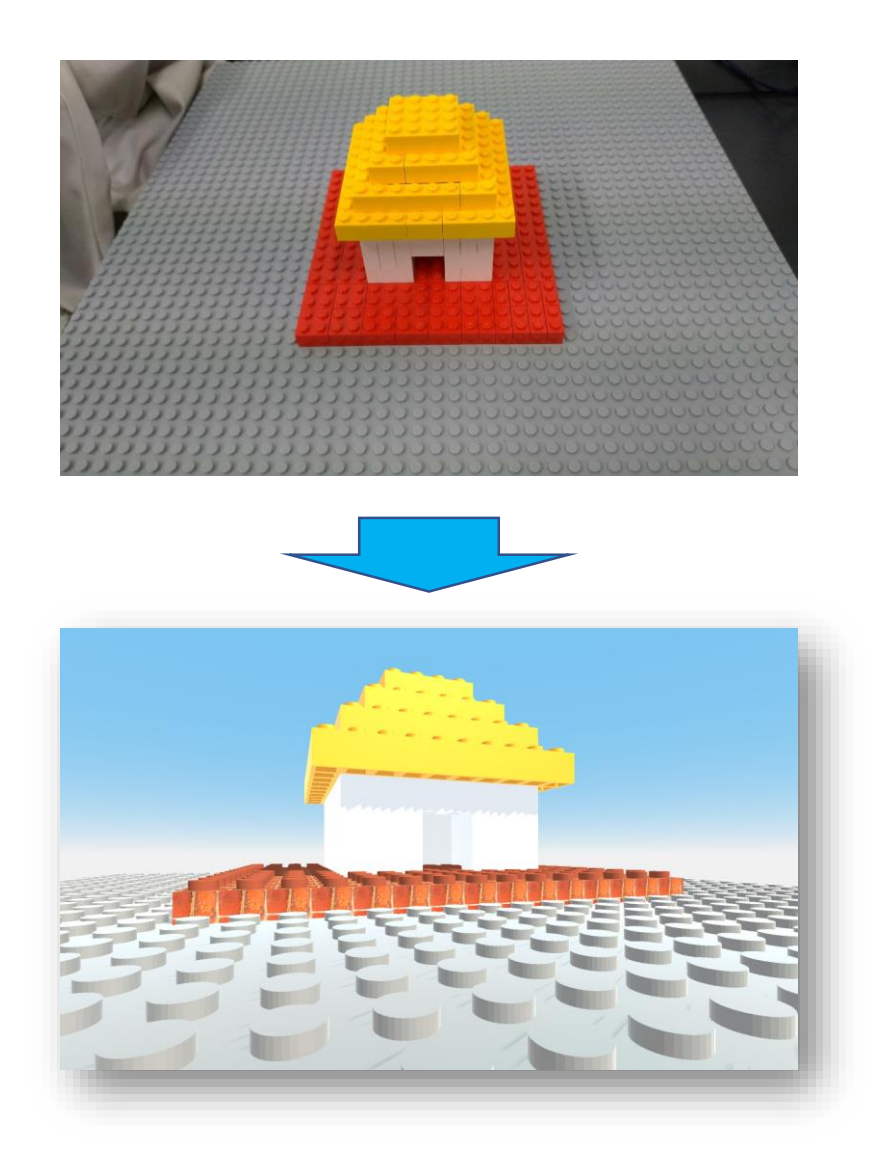

2-システム構成

Gulliver Blocksは画像処理を行うスティックPC、ブロックの座標データを保存するクラウドサーバー、閲覧、その他操作を行うAndroidアプリで構成されています。

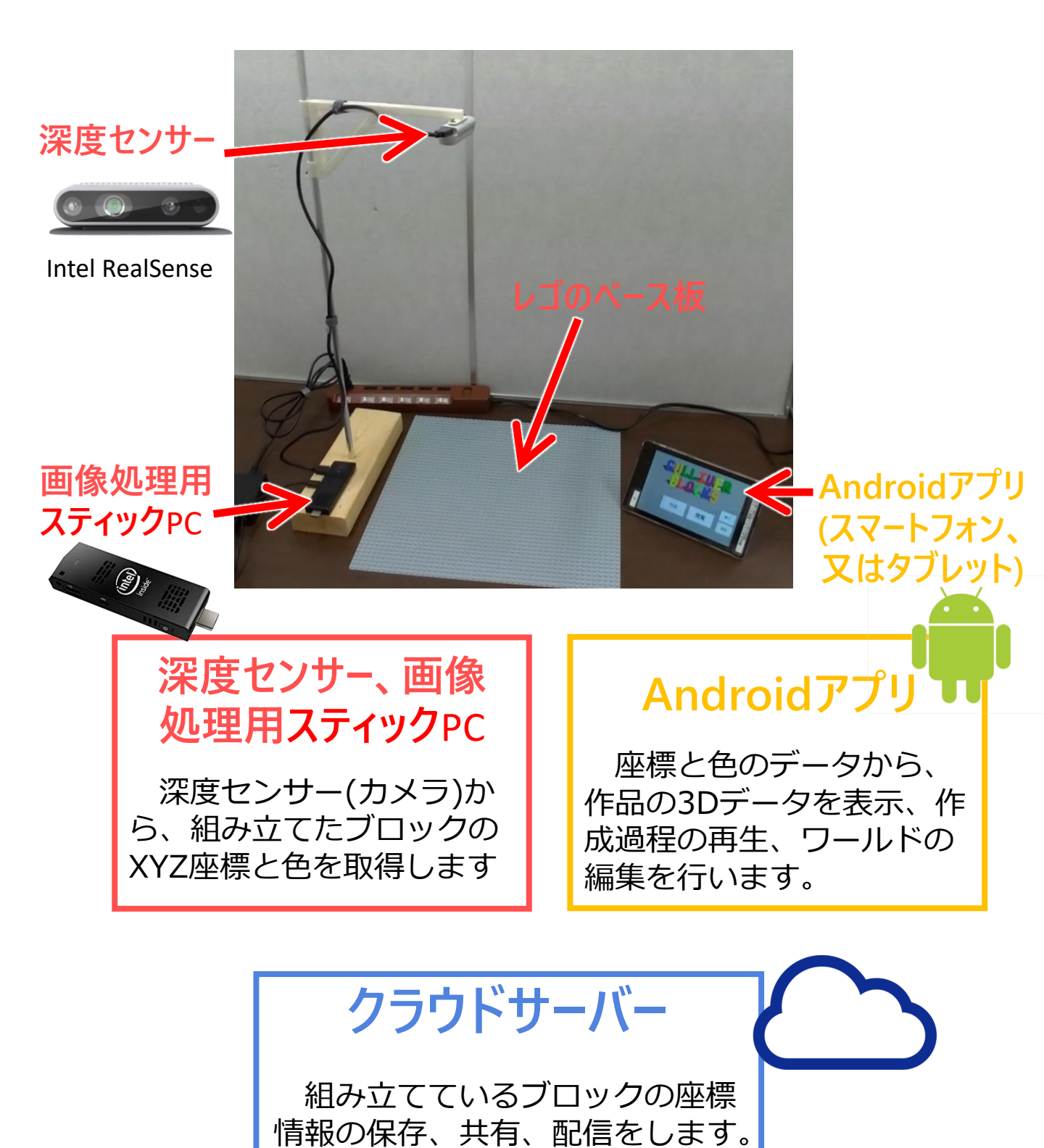

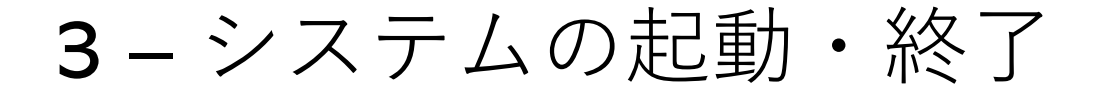

スティックPCの電源が入ってることを確認し、スマートフォンのホーム画面にあるアイコンをタップしてアプリを起動します。

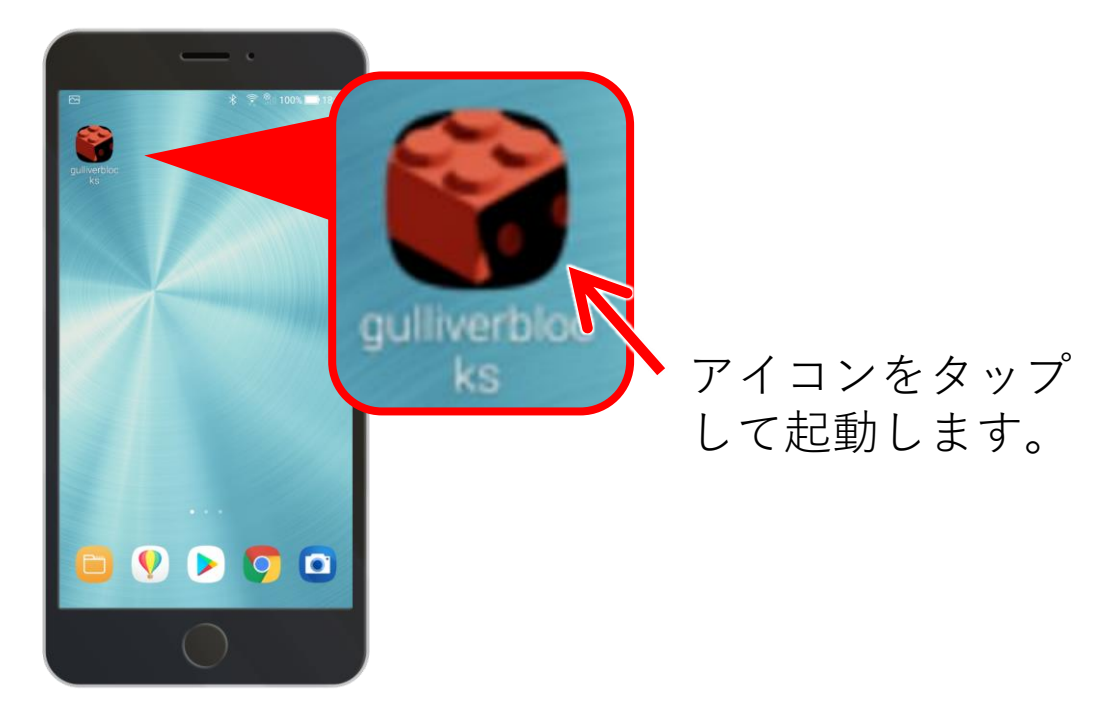

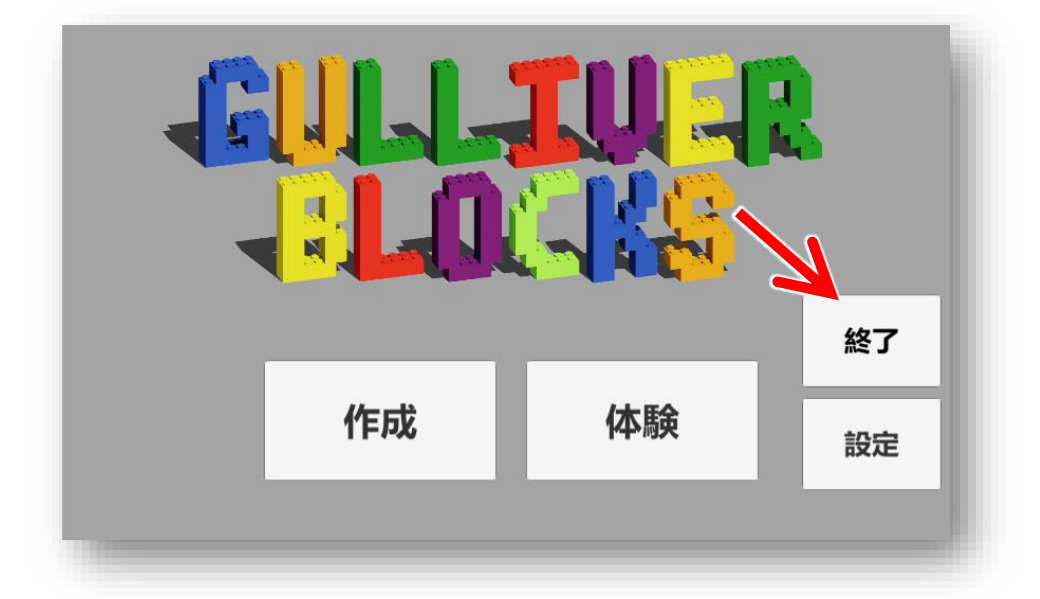

#### タイトル画面の「終了」をタップして終了します。

※開発中のためソフトウェアのキャプチャ画像は実際と異なる場合があります

5

# **4 -** ワールドの新規作成

ブロックの作品データは"ワールド"という単位で保存されます、新しくブロック遊びを始めるときは"ワールド"を 新規作成します。

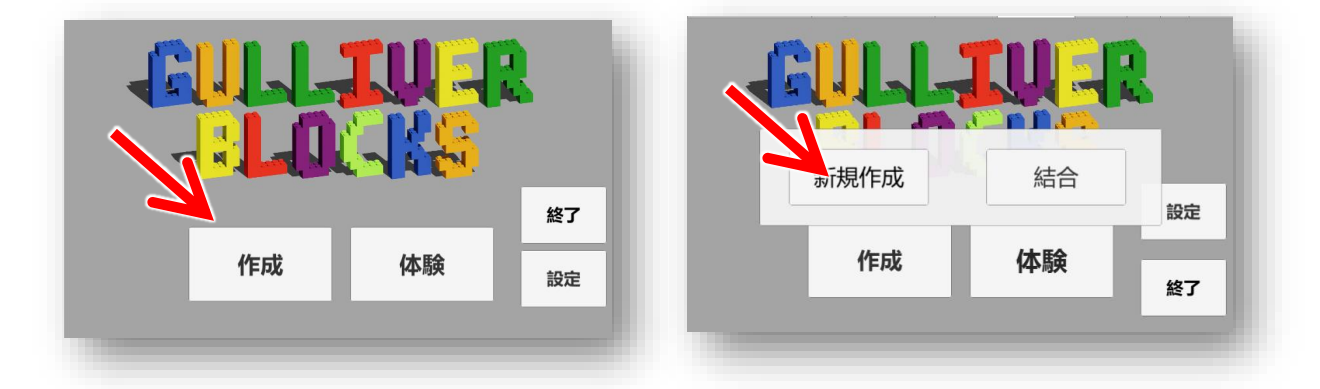

①「作成」をタップし、「新規作成」を選択します。

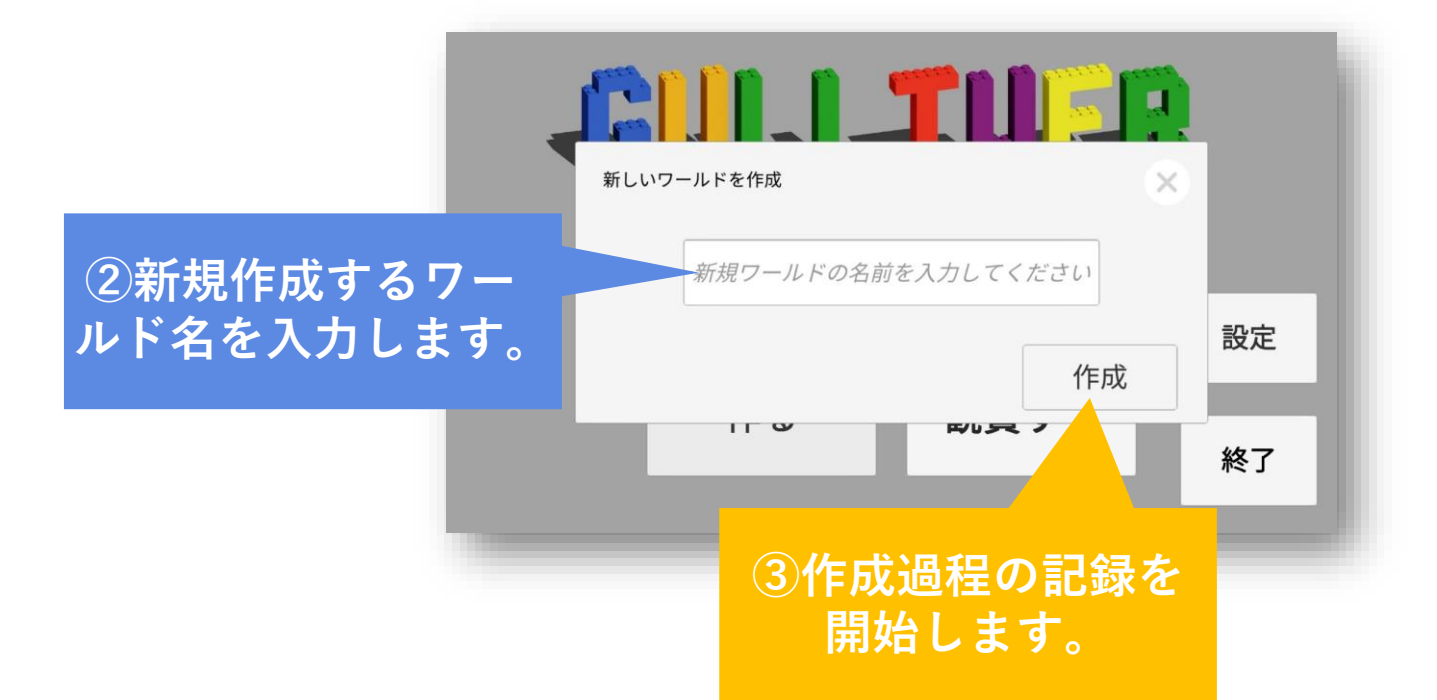

ワールドを新規作成すると、ブロックを台の上で通 常通り組み立てるだけで自動的に作成過程が保存され ます。

5-体験する

ワールドの中に入り込むことができます。

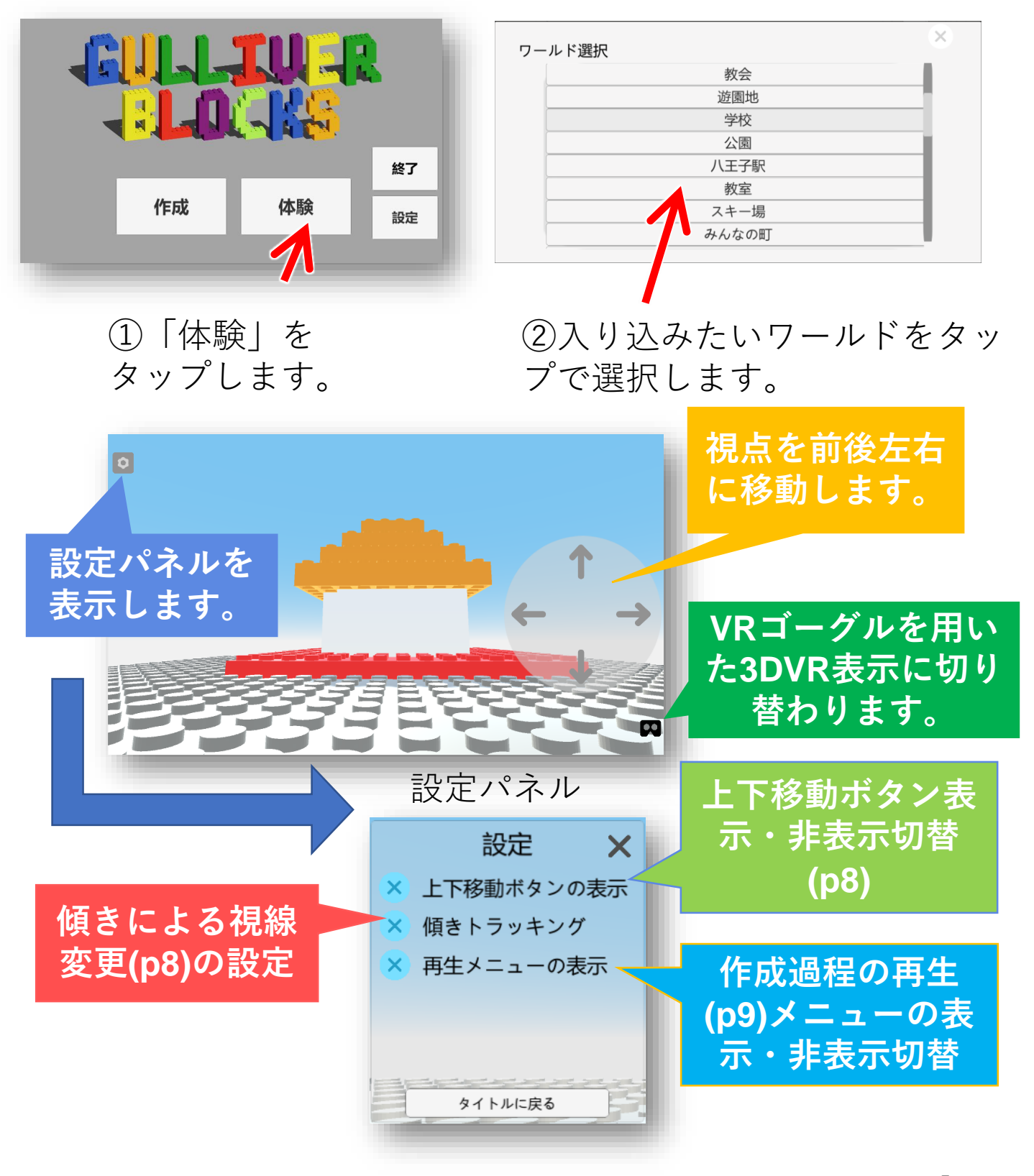

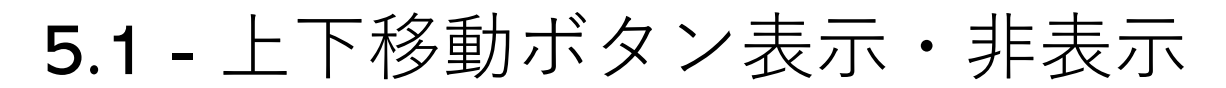

上下移動ボタンの表示・非表示を切 り替えます、上下移動ボタンを使うと、 視点を上下に移動することができます。

上下移動ボタン

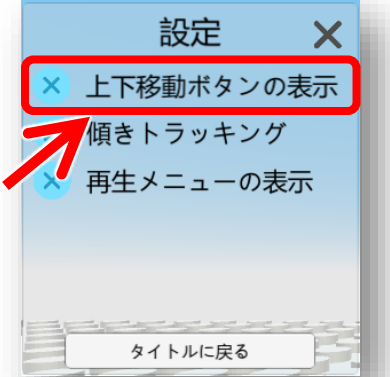

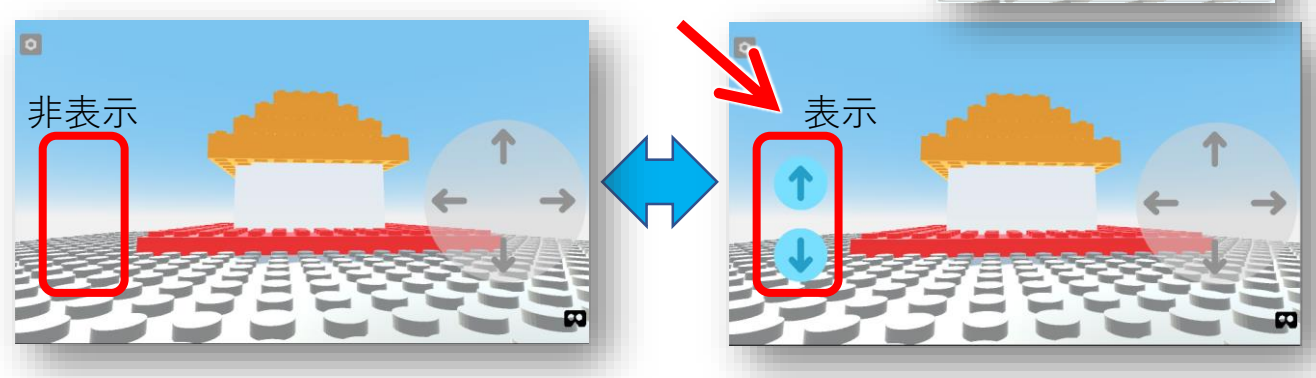

### 5.2 - 傾きトラッキング機能

スマートフォンの傾きに応じて見る方向が変わり**360**度見 渡すことができる「傾きトラッキング」機能を有効にする ことができます。

画面をスワイプすることでも見る方向を変えることがで きます。

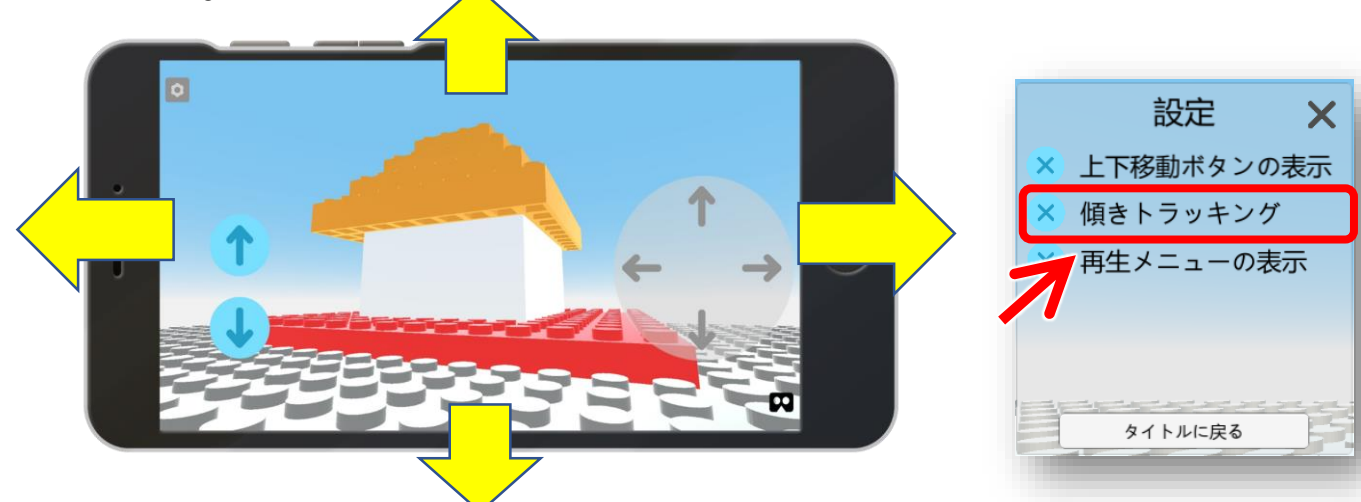

# 5.3 - 作成過程を再生する

再生メニューを表示すると、ブロックが実際に組み 立てられた順番どおりに作成過程を再生することがで きるようになります、この機能を使うことでブロック の作り方を簡単に共有できます。

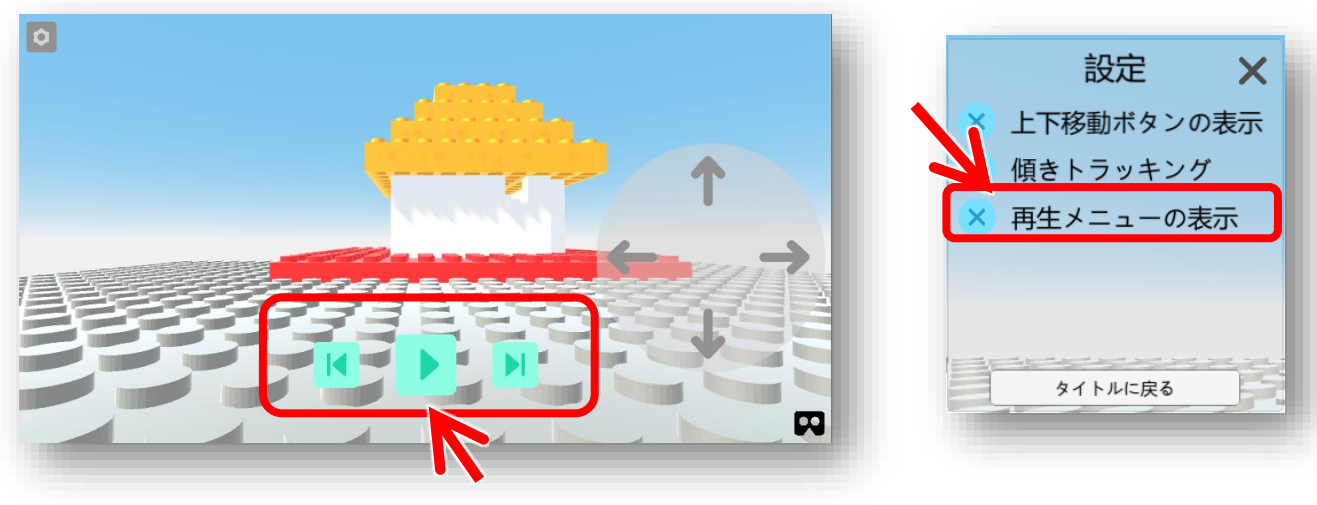

再生メニュー

再生ボタン ▶ をタップすることで作成過程を再生 することができます。

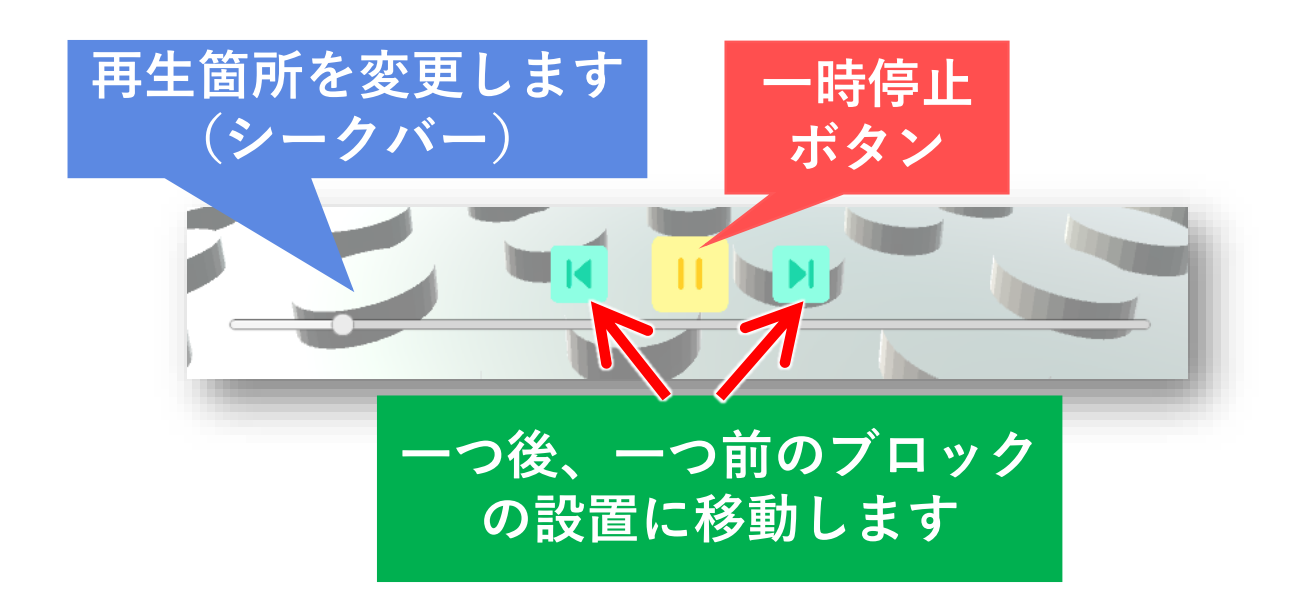

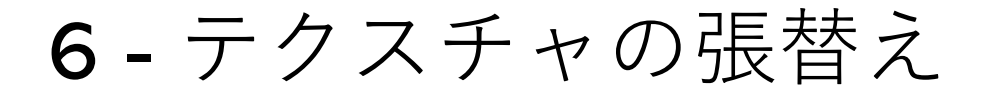

テクスチャの張替えでは、特定のブロック又は、特定 の色のブロックをレンガなどのテクスチャに張り替える ことができます、これにより表現の幅を広げることがで きます。

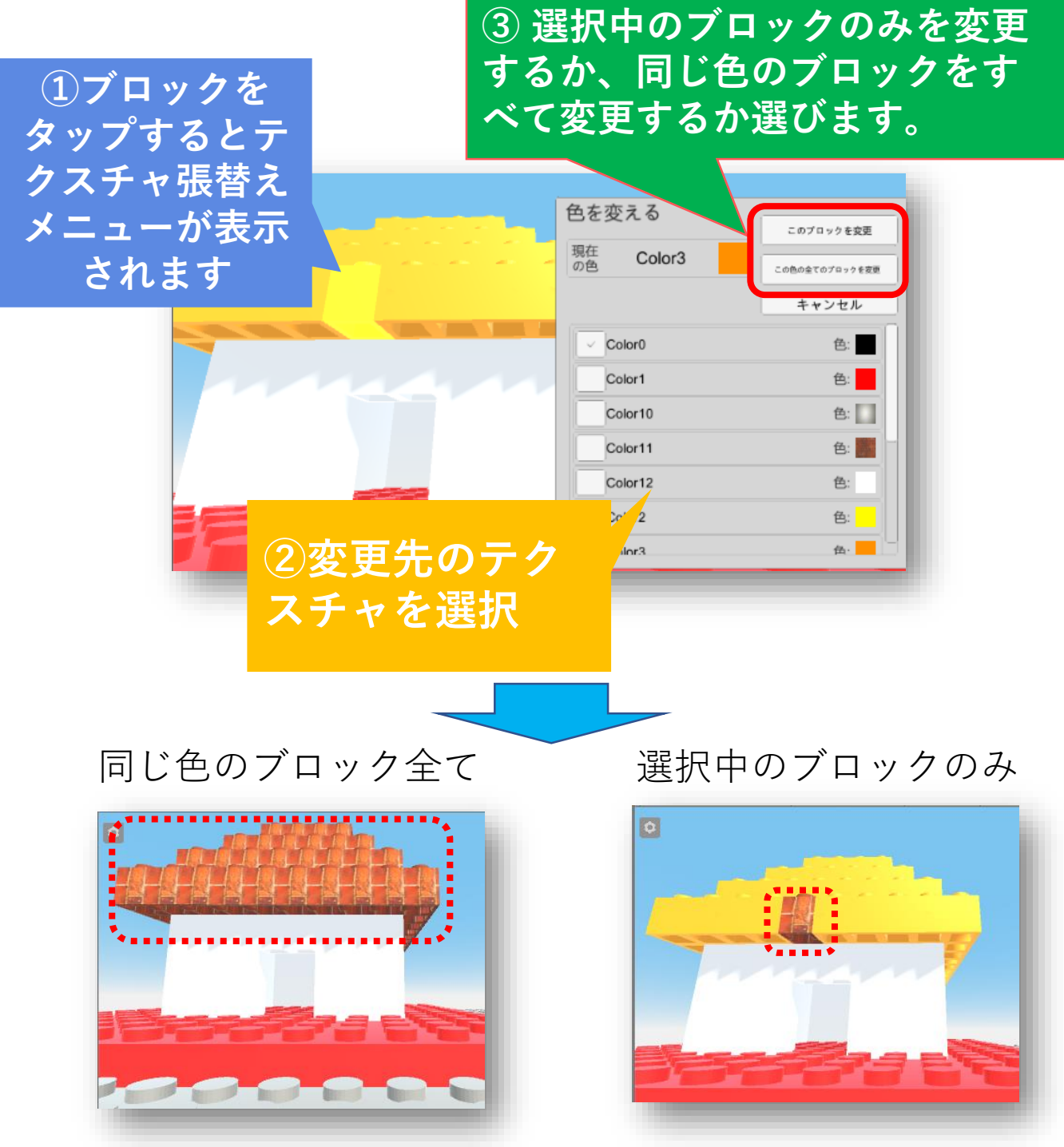

7 - ワールドを結合する1

複数のワールドを結合して大きな一つの「結合ワール ド」を作成することができます、この機能によりブロッ クの数を気にすることなく無限の広さの作品を作成する ことができます。

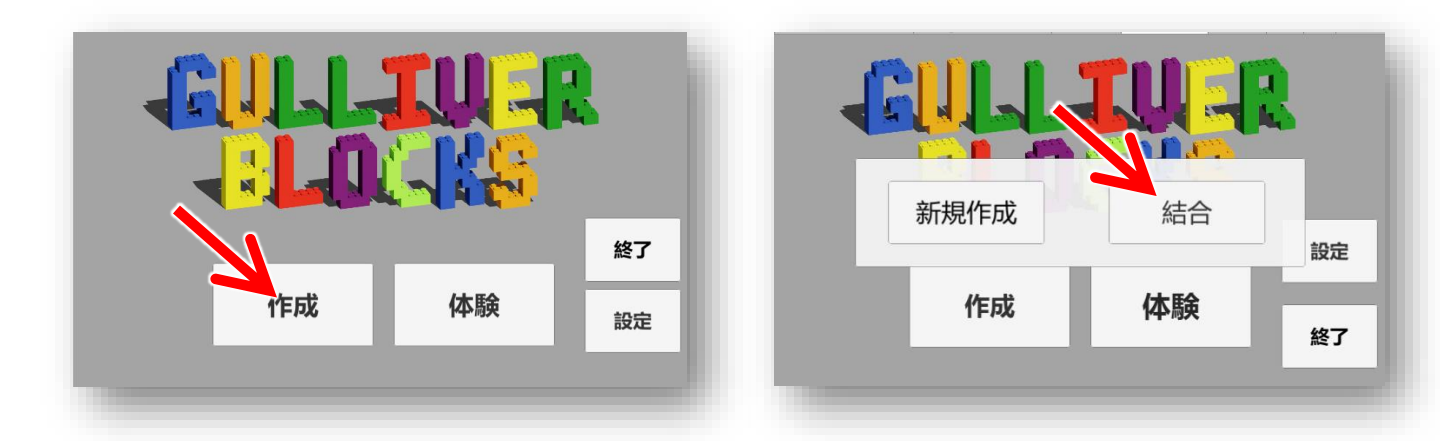

①「作成」をタップし、「結合」を選択します。

|     | ②結合するワールド<br>を複数選択します。                           |  |
|-----|--------------------------------------------------|--|
| 結合了 | するワールドを選択<br>教会<br>遊園地<br>学校<br>公園<br>八王子駅<br>教室 |  |
|     | <sup>●Ⅲ</sup><br>③選択終了後、<br>「作成」をタップ。            |  |

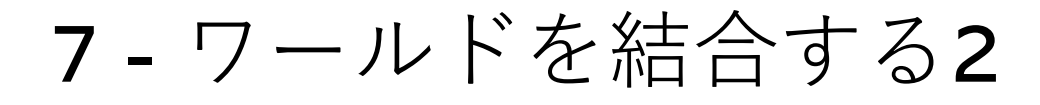

④ 選択したワールドを上から見た図が表示されるので、 ワールドを結合する位置、向きを決定します。ワールド をタッチしながら、別の指を画面にタッチしたまま動か すことでワールドを回転させることができ、ワールドを タッチしてそのまま移動することでワールドを移動でき ます。

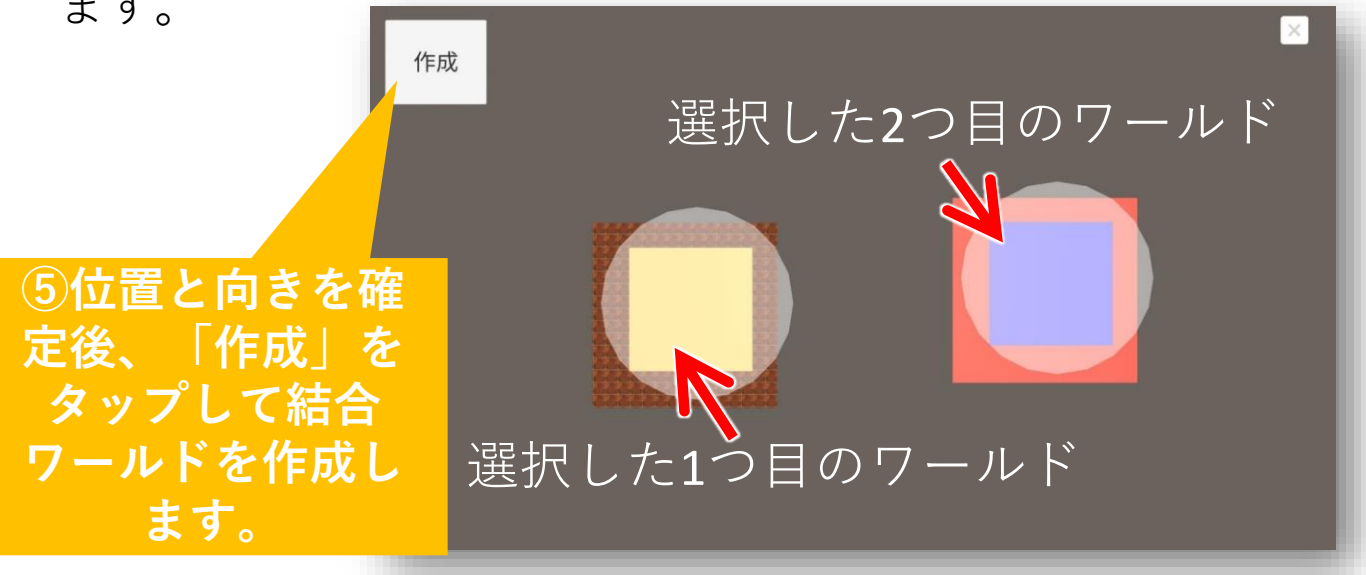

作成した結合ワールドも、他のワールドと同様に 「体験」することができます(p7)。

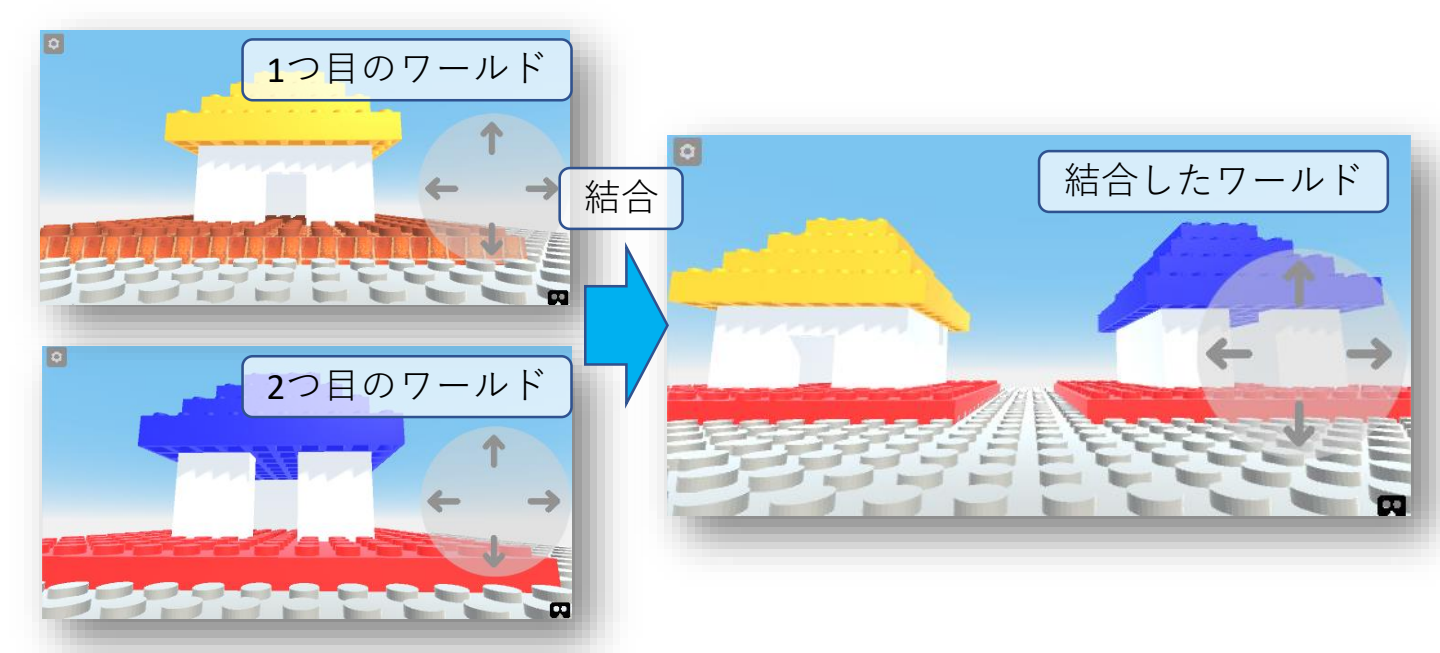